# What is in the Box?

Smart Audio System, mains lead, remote control with 2 x AAA batteries, quick start guide, safety/warranty guide. Please scan the QR code on the product for the FULL User Guide online. 

#### Features

#### • Internet / DAB+ / FM radio

- Streaming: Spotify, Deezer, Amazon Prime music
- Bluetooth
- CD, CD MP3 / CD WMA compatibility
- Play MP3 or WMA files via USB
- · Two mid-treble speakers, two bass speakers (with ported chambers)
- · Control via the UNDOK smartphone app (for Apple iOS and Android)
- 10 DAB, 10 FM presets and 40 Internet radio presets
- WiFi and Ethernet connection (Dual-band WiFi and Ethernet)
- 5 equaliser profiles plus User EQ mode
- Clock and dual alarm (wake to Radio / CD / buzzer)
- · USB charging of smartphone, tablet or similar devices
- · Auxiliary input and headphone socket for private listening

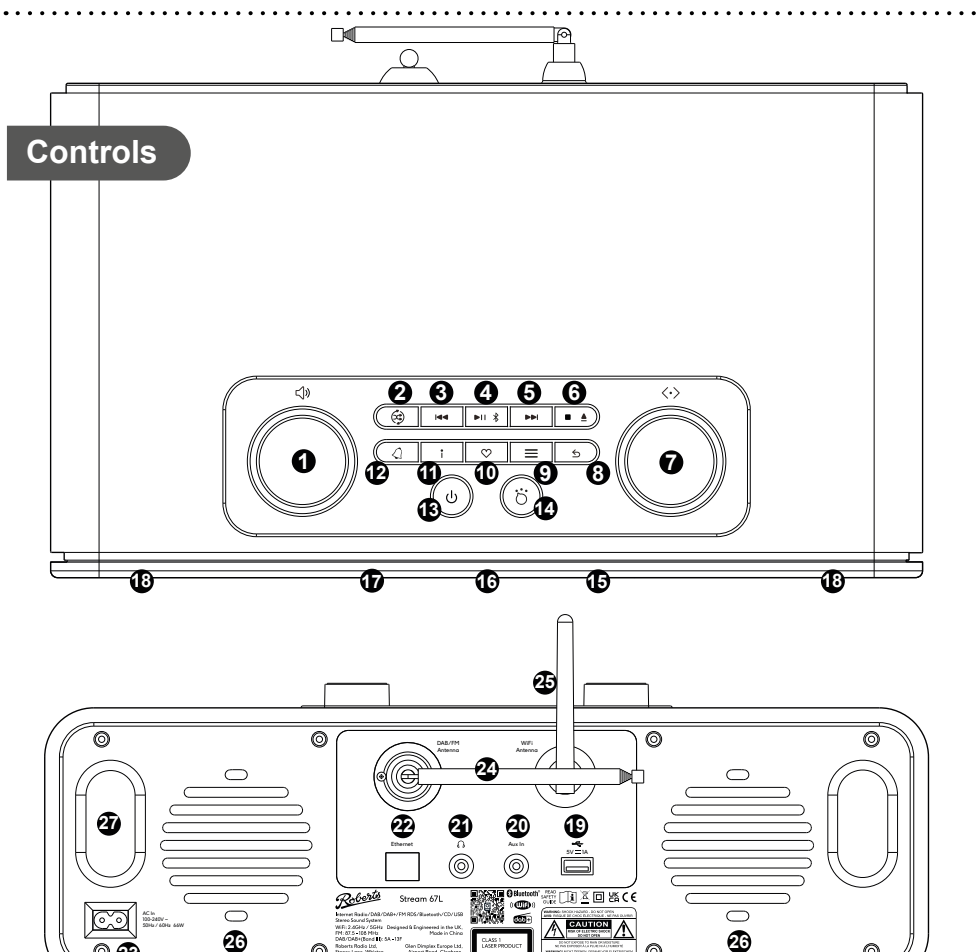

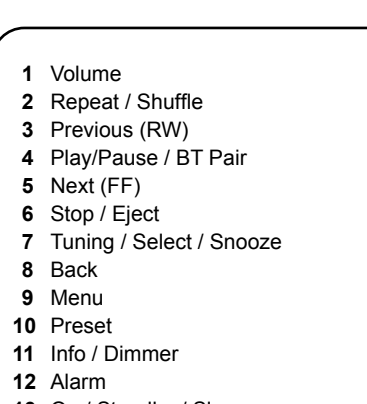

- 13 On / Standby / Sleep
- 14 Mode

023

15 IR sensor 16 Display 17 CD slot 18 Mid treble speakers 19 USB playback / charge 20 Auxiliary input 21 Headphone socket 22 Ethernet socket 23 Power input 24 DAB / FM telescopic aerial 25 WiFi antenna **26** Sub-bass speakers x 2

ര

- 27 Bass reflex ports x 2
- 28 Remote control

Scan for full instructions

0

🕸 (11) 🛞

( ) ( **)** ( 🗐

Roberto

(;;

(U)

- Before you can use your smart audio system you need to have the following:
- For FM/DAB: A suitible location for good radio reception
- For Streaming / Internet Radio : a good WiFi signal or ethernet connection (802.11b, g, n or a) connected to your broadband Internet service provider. You will need the security details to connect the Stream67L to your WiFi network. Password will not be required for a wired connection.

· For App control: An Android or Apple device with the UNDOK app installed.

## A - Connect to the mains

Please read the safety leaflet provided before connecting your smart audio system to the mains. The mains plug is used as the disconnect device. The socket-outlet shall be installed near the equipment and shall be easily accessible.

- Place your audio system on a flat surface. 1
- 2 Plug the mains lead into the mains socket on the back of the unit. 3 If you wish to use a wired connection, plug the Ethernet cable into
- the socket at the back of the unit. 4 Plug the mains lead into a wall socket and switch on the socket.
- 5 The display on the audio system will show a start up screen for a
- few seconds. If this is the first time that you use your audio system (or after a Factory Reset) the display will show the language menu.

## B - Setup using the audio system or the UNDOK app

Your audio system may be configured using either the display and buttons on the unit or using the UNDOK app. First-time users are recommended to use the audio system's controls.

- 1 If you wish to use UNDOK to setup your unit, skip to step F now.
- 2 If you would like to setup using the audio system's controls follow the setup procedure below and choose the desired language.

## C - Select language

By default your audio system will display all menus and messages in English.

- 1 Rotate the Tuning/Select control to highlight the desired language.
- 2 Press the Tuning/Select control to enter the selection.
- Your audio system will display a privacy policy. Please read the privacy policy and then press the Tuning/Select control to accept the policy.

### D - Select clock and time settings

- 1 The audio system will show a setup wizard. With 'YES' highlighted press the Tuning/Select control to begin setting up your product.
- Note: If you wish to go back within a menu or if you make an error at any time, please use the Back button.
- 2 Choose either the 12 or 24 hour clock display.
- 3 A menu allowing you to specify the auto-update option for the clock will be shown. Update from network will be the best for most users.
- 4 Choose the timezone for your region.
- Choose a daylight saving option. This is also known as Summer/ Winter time (or BST/GMT in the UK).

## E - Connect to your network

- vour audio system when needed.
- 2 vour router.
- the audio system can in good signal range.
- Tuning control and proceed to step 6.
- 5 number):

'PIN' - the display shows an identification number which you must enter into your router using a web browser (refer to your router's user documentation). You should then press the Tuning control on the unit. Proceed to step 9.

'Skip WPS' - if you wish to enter your password or if your password was previously entered.

- 6 password then proceed to step 9.
- needed:
- 9

# F - Use the UNDOK app to setup your audio system

- or iOS device.
- ensure that you have the latest version.

Language English Dansk Nederlands Francais Deutsch Italiano

Start now

12/24 hour format

12 **24**\*

YES

Setup w

Date/Time

Auto update

Update from DAB

Update from Network

Undate from FM

No update

|        | ÷ |
|--------|---|
| ······ | ÷ |
|        | : |
| )      | : |
| zard   | : |
|        | • |

NO

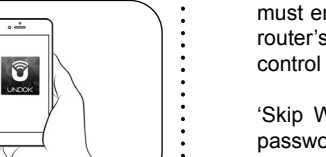

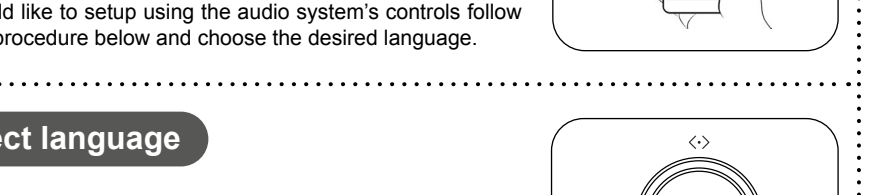

# STEP 1 - Connect to the mains & setup your smart audio system

To stream music or listen to radio from the Internet you must connect your system to your WiFi or use a wired network connection. The Network setup process allows you to do this:

Choose 'YES' to keep the unit connected to the network when in Standby. This will allow remote control software to switch on

A list of the available WiFi networks will then be displayed. If no networks are found then your audio system may be too far from

3 Rotate the *Tuning* control to navigate the list of available networks and highlight your own Network Name. If your Network Name is not found, then check the router is functioning and that

If your Network Name (sometimes called SSID) is displayed with "[WPS]" (WiFi Protected Setup), then press the Tuning control and a WPS menu will be displayed, otherwise press the

Choose one of the WPS menu options as required for your router (WPS may be via push button, or using an identification

'Push Button' - the display prompts you to press the WPS button on your router and then the *Tuning* control on the unit. The two devices should then connect automatically. Proceed to step 10.

If you are prompted to enter a password (or key), enter each character by rotating the Tuning control to highlight it, then pressing the Tuning control. If you are not prompted for a

The three controls on the right-hand side of the password key screen have special functions. You can quickly access these by pressing the Info button and then using the Tuning control as

Select 'BKSP' - Select to erase a character (long press to clear). Select 'OK' - When the complete password has been entered. Select 'CANCEL' - To cancel and re-run the Network Wizard.

After the final character of the password has been entered, highlight the 'OK' symbol and press the Tuning control.

The screen will show 'Connecting..' and then 'Setup wizard completed'. Press the *Tuning* control to exit the setup wizard. The audio system should now be able to connect to the network. Your audio system will display the Main mode menu.

.....

| Network settings                                                   |
|--------------------------------------------------------------------|
| Keep network connected?                                            |
| YES NO*                                                            |
| Network settings                                                   |
| Network wizard                                                     |
| Scanning 7                                                         |
| SSID                                                               |
| [WPS] Paul's network<br>Smith                                      |
| [Rescan]<br>[Manual config]                                        |
| WPS Menu                                                           |
| Push Button > PIN > Skip WPS                                       |
| Skip wro                                                           |
|                                                                    |
|                                                                    |
| i                                                                  |
|                                                                    |
|                                                                    |
| 123-jones                                                          |
| 0 1 2 3 4 5 6<br>7 8 9 @ DR<br>, a b c d e CANCEL<br>f g h i j k l |
| Matuark cottings                                                   |
|                                                                    |
| Please wait<br>Connecting /                                        |
|                                                                    |
| Setup wizard                                                       |
| Setup wizard<br>completed                                          |
| Press 'SELECT' to exit                                             |
|                                                                    |

If you wish to setup your audio system using the UNDOK app download and install the UNDOK app on to your Android

Follow the on-screen instructions or see the full user guide on-line (scan the QR code on this documnet with your phone). If you already have the UNDOK app installed on your device

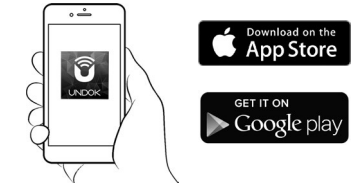

# STEP 2 - Navigating your smart audio system

# Other information

#### Remote Control System Buttons

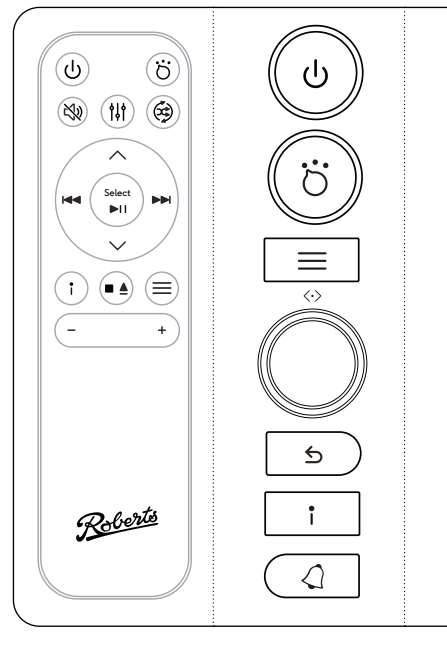

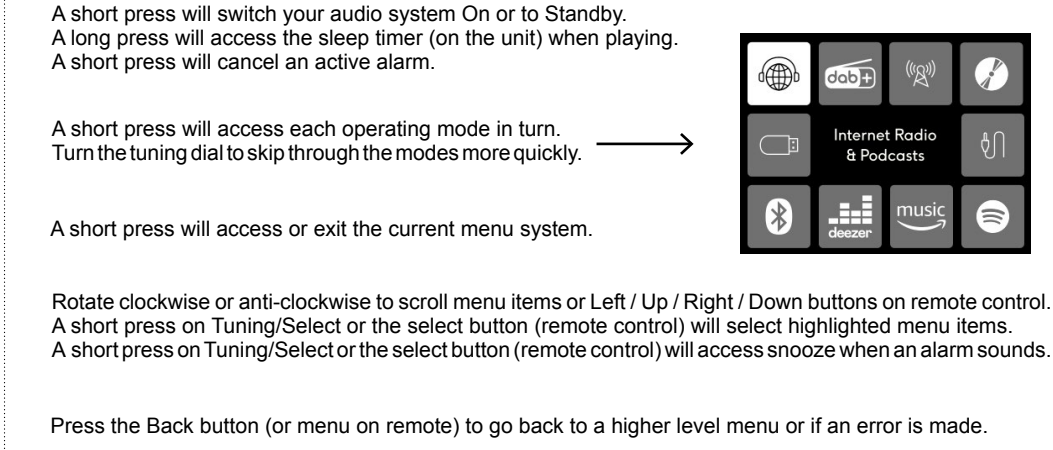

A short press will display information relating to the music being played. Long press to adjust the brightness of the display (short press when in standby to adjust brightness).

A short press will change alarm status when the unit is in standby or playing. A long press will access alarm settings when the unit is in standby or playing.

# STEP 3 - Operating your smart audio system

#### Select music mode

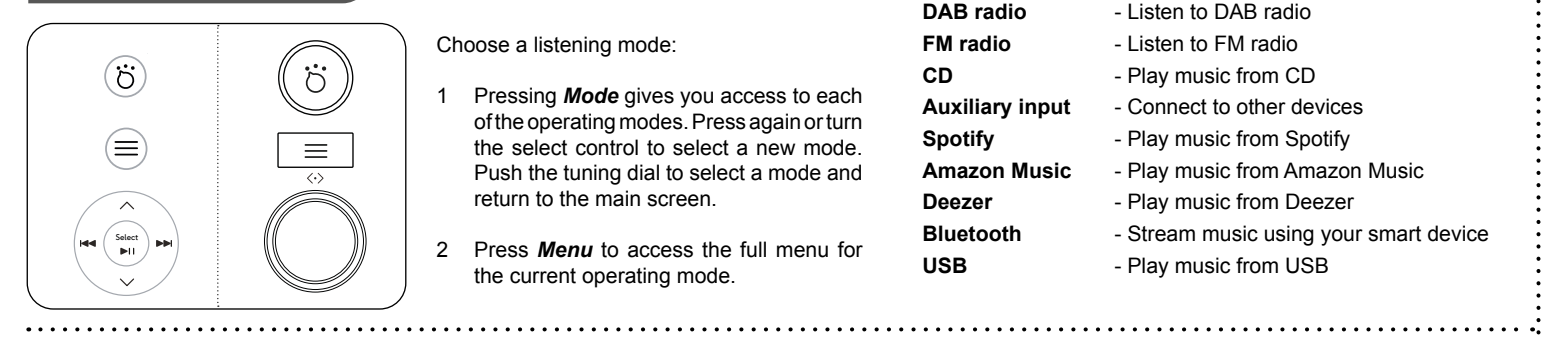

System settings

# Choose a listening mode:

- Pressing Mode gives you access to each 1 of the operating modes. Press again or turn the select control to select a new mode. Push the tuning dial to select a mode and return to the main screen.
- 2 Press Menu to access the full menu for the current operating mode.
- Internet radio - Listen to internet radio DAB radio - Listen to DAB radio FM radio - Listen to FM radio CD - Play music from CD Auxiliary input - Connect to other devices Spotify

- Play music from Spotify Amazon Music - Play music from Amazon Music

- Play music from Deezer
- Stream music using your smart device
- Play music from USB
- You can access 'System settings' from the current menu. The system settings include Equaliser, Subwoofer, Streaming audio quality, Network, Time/Date, Brightness, Inactive standby, Language, Factory reset, Software update, Setup wizard, Info and Privacy policy.

.....

#### Play Internet. DAB or FM radio

Internet - You can search for a radio station or podcast by location, genre or by the station name. You can also store preset stations or add a station to your favourites list.

DAB - Carefully, extend the telescopic aerial. A scan of the Band III DAB channels will be carried out. Rotate the Tuning control to access the full station list. Press the Tuning control to select the highlighted radio station.

FM - Extend the telescopic aerial. Rotate the Tuning control clockwise or anti-clockwise and then press the Tuning control to scan low to high or high to low frequency.

# **USB** Player

Play your music collection from a USB memory device.

Choose 'USB playback' to playback a USB memory device.

The USB socket can also be used to charge your smartphone, tablet or similar devices

# Bluetooth

Deezer

USB

Bluetooth

- Ensure **Bluetooth** is enabled on your smart device
- 2 Press Mode to select Bluetooth mode on your audio system.
- 3 The Bluetooth indicator will flash and your audio system will show that it is 'discoverable'. On your smart device select 'Stream 67L'. Once the connection is established the indicator will remain steady. You may now play your music.
- 4 To connect a different device, apply a long press on the Bluetooth Pair button on your audio system. Your audio system will become discoverable by other devices.

# Media playback controls

Control media playback using the previous, next, play/pause or stop buttons. Note: These features are dependent on the music being played and will not always be available.

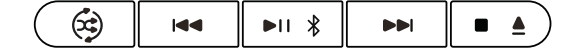

### Play CD / CD MP3 / WMA discs

Your audio system can playback standard CDs and CD-R/CD-RW discs with standard audio or compatible audio files. Use only full size standard CDs. Mini CDs (8cm diameter) are not compatible with the player and may jam the CD mechanism.

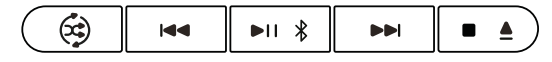

- Press Mode to switch the unit to CD mode.
- 2 To eject or reload a CD give a long press on the CD Stop/Eject button.
- Press the Play/Pause button to start playing the disc. Adjust the volume. 3 To pause or resume playback press Play/Pause.
- To stop playback press the CD Stop/Eject button.
- 5 While the CD is playing select skip tracks with the Previous and Next buttons
- When playing an MP3/WMA disc you can skip to another folder using 6 the Up or Down buttons on the remote control. Pressing Menu will allow access to the browse file option
- Use the Repeat/Shuffle button to alter the playback order or repeat behaviour

### Preset radio stations

Your radio has 40 Internet radio, 10 DAB and 10 FM presets which can be set to store a radio station or (for Internet radio, a podcast).

 $\heartsuit$ 

- Tune to the required radio station. Apply a long press on the **Preset** button 'Save to preset' will be displayed. Use the **Tuning** control to scroll to an unused preset or a preset you wish to change. Press Tuning to store.
- To recall a preset station, choose Internet, DAB or FM mode. Give a short press on the Preset button 'Recall from preset' will be displayed. Use the Tuning control to select the desired preset station.

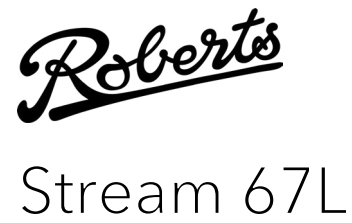

Smart Audio System with Bluetooth, USB and Streaming Services and remote control from iPhone and Android using UNDOK

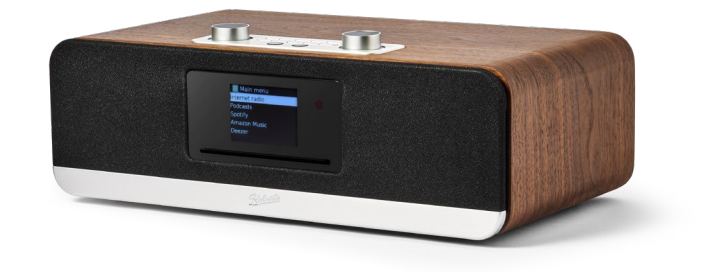

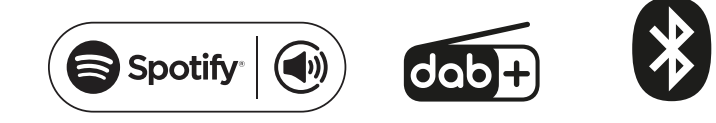

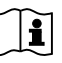

## **Remote control battery replacement**

Please read the safety leaflet provided before using batteries.

- 1 Remove the battery cover on the rear of your remote control by pulling the small slot on the side of the remote body.
- 2 Insert 2 x AAA size batteries into the spaces in the compartment. Take care to ensure the batteries are inserted in the right direction as shown inside.
- 3 Replace the cover. If the remote is not to be used for an extended period of time it is recommended that the batteries are removed.

Caution: Replace batteries only with the same or equivalent type. Danger of explosion if the batteries are incorrectly replaced.

| 1 |  |
|---|--|

### System reset

If you wish to completely reset your audio system to its initial state perform a factory reset. Press Menu. Choose 'System settings', 'Factory Reset' then 'YES'. All user entered settings will be erased.

In order to minimise its energy consumption when not in use, your audio system will go into standby if it detects that it is no longer being used. By default this period is set to 8 hours but you may change it if you wish. With your audio system switched on, press Menu, choose 'System settings' then 'Inactive Standby' and then choose from 2, 4, 6, 8 hours or Off. Your audio system will go into standby after the selected time has expired.

Specifications

Power requirements Mains Remote control batteries USB output

Connectivity Wired Ethernet WiFi

.....

100 - 240V 🔨 50/60Hz 2 x AAA size 5V / 1A

10/100M bits/sec via RJ-45 connector 802.11 b, g, n or a supported with WEP and WPA / WPA2 encryption

Compatible with 2.4 GHz and 5 GHz WiFi bands. 5 GHz Wi-Fi function: 5150-5350MHz, 5470-5725MHz and 5725-5875MHz Use restriction: This device is authorised in the following countries for indoor use only when used with 5GHz Wi-Fi (5150 to 5350MHz; channels 36 to 64): 2.4GHz WiFi EIRP POWER (MAX.) 19.76dBm 5GHz WiFi EIRP POWER (MAX.) 18.89dBm

| Circuit f | eatures |
|-----------|---------|
| Circuit i | eatures |

| AT | BE | BG | СН | CY | CZ      | DE |
|----|----|----|----|----|---------|----|
| DK | EE | EL | ES | FI | FR      | HR |
| HU | IE | IS | IT | LI | LT      | LU |
| LV | MT | NL | NO | PL | PT      | RO |
| RS | SE | SI | SK | TR | UK (NI) |    |

3 5mm Headphone socket 3 5mm Aux In Aerial System WiFi antenna, DAB/FM Telescopic aerial Bluetooth standards A2DP, AVRCP, Bluetooth codecs supported SBC Bluetooth EDR EIRP POWER (MAX.) - 10.26dBm Frequency coverage FM 87.5 - 108MHz, DAB 174.928 - 239.200MHz Bluetooth 5.0 frequencies 2.402 - 2.480GHz Operating temperature range +5°C to +40°C

Product markings

This symbol indicates AC voltage

This symbol indicates Class II equipment.

The name plate is located on the rear of the audio system. The company reserves the right to amend the specification without notice. Designed & Engineered in the UK Made in China

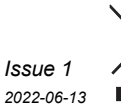

## **ROBERTS RADIO LIMITED**

www.robertsradio.com © 2022 Roberts Radio Limited